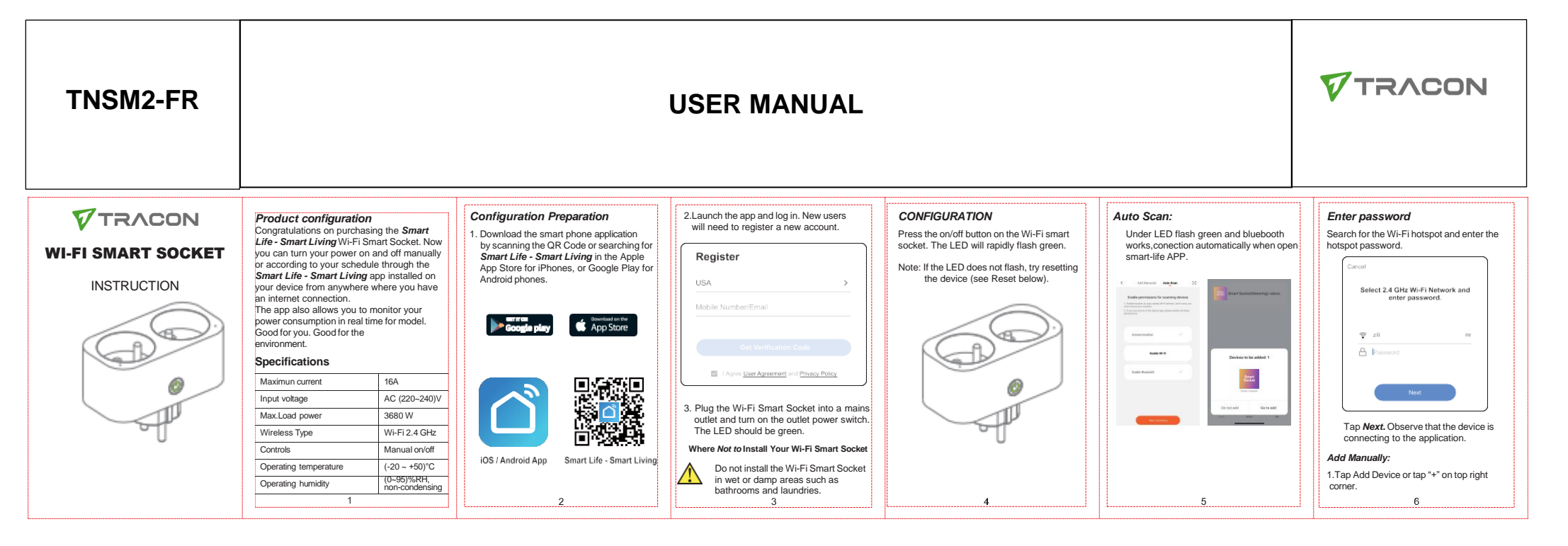

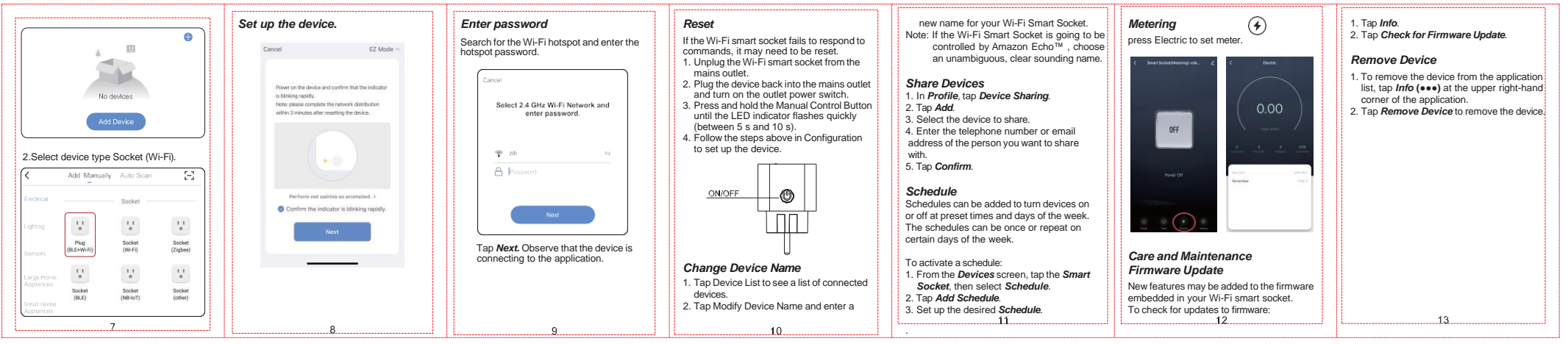

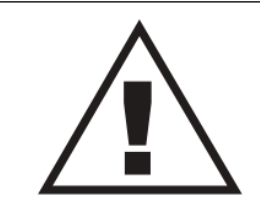

Ez a dokumentum előzetes bejelentést nélkül megváltozhat! Naprakész információk a honlapon! This document could be modified without notice. Updated Information on Website. Änderungen am Dokument ohne Ankündigung möglich. Aktuelle Informationen finden Sie auf unserer Webseite. Zastrzegamy możliwość zmiany niniejszego dokumentu bez uprzedzenia! Bieżące informacje można znaleźć na stronie internetowej! Acest document poate fi modificat fără o notificare prealabilă! Informații actualizate pe pagina noastră de internet! Ovaj dokument se može promeniti bez prethodne najave ! Aktuelne informacije možete naći na web-sajtu! Ta dokument se lahko spremeni brez predhodnega obvestila! Posodobljene informacije najdete na spletni strani! Questo documento può cambiare senza preavviso. Informazioni aggiornate si trovano sul sito internet. Tento dokument sa môže zmeniť bez predchádzajúceho oznámenia! Aktuálne informácie na web-stránke! Tento dokument může být změněn bez předchozího oznámení! Aktuální informace na web-stránce! Ovaj dokument se može promijeniti bez prethodne najave. Važeće informacije su na web stranici. Ce document pourrait être modifié sans préavis. Mise à jour de l'information sur le site Web Este documento puede ser modificado sin previo aviso. Información actualizada en la página web

**₫ ८**3 (€

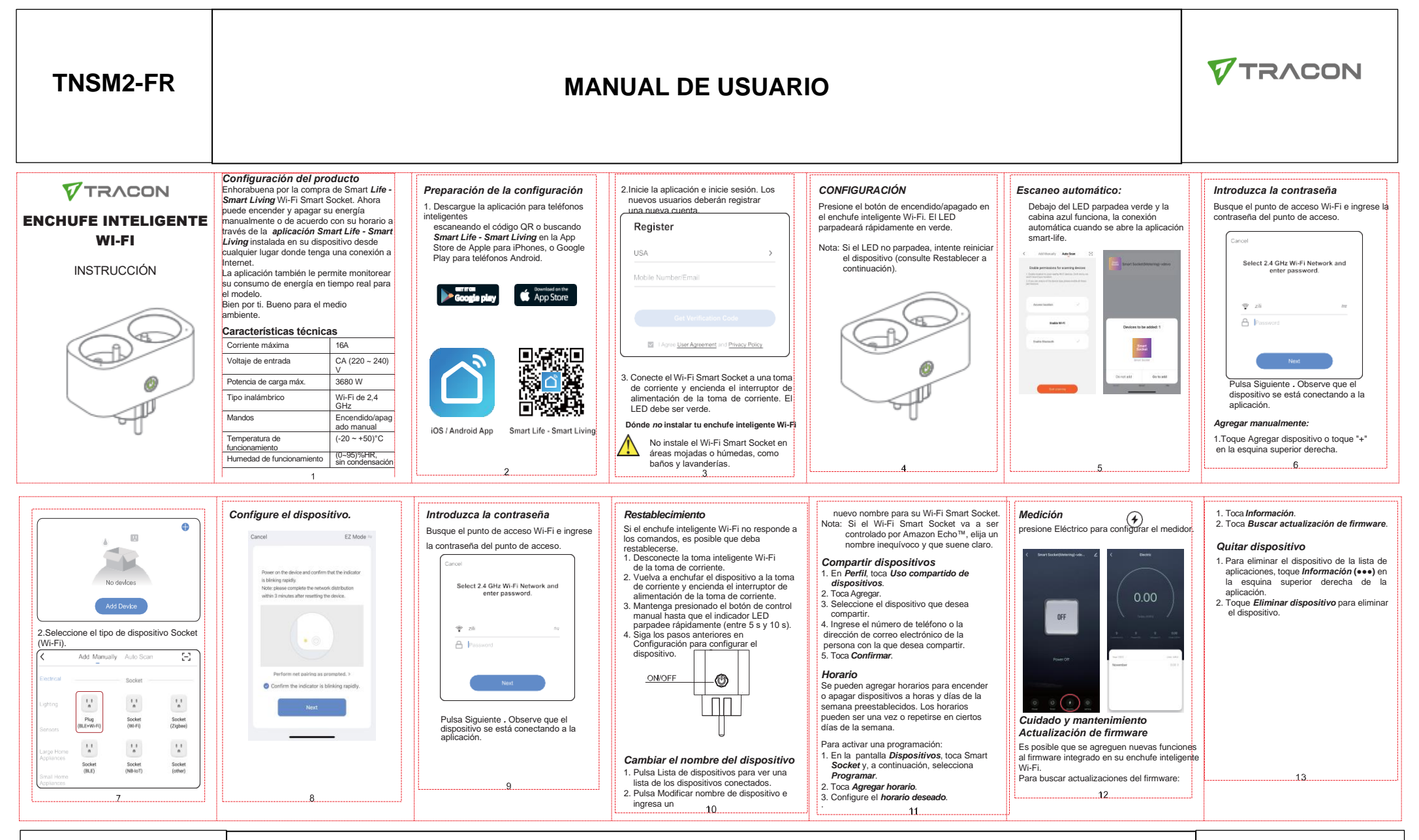

Ez a dokumentum előzetes bejelentést nélkül megváltozhat! Naprakész információk a honlapon! This document could be modified without notice. Updated Information on Website. Änderungen am Dokument ohne Ankündigung möglich. Aktuelle Informationen finden Sie auf unserer Webseite. Zastrzegamy możliwość zmiany niniejszego dokumentu bez uprzedzenia! Bieżące informacje można znaleźć na stronie internetowej! Acest document poate fi modificat fără o notificare prealabilă! Informații actualizate pe pagina noastră de internet! Ovaj dokument se može promeniti bez prethodne najave ! Aktuelne informacije możete naći na web-sajtu! Ta dokument se lahko spremeni brez predhodnega obvestila! Posodobljene informacije najdete na spletni strani! Questo documento può cambiare senza preavviso. Informazioni aggiornate si trovano sul sito internet. Tento dokument sa môže zmeniť bez predchádzajúceho oznámenia! Aktuálne informácie na web-stránke! Tento dokument může být změněn bez předchozího oznámení! Aktuální informace na web-stránce! Ovaj dokument se može promijeniti bez prethodne najave. Važeće informatije su na web stranici. Ce document pourrait être modifié sans préavis. Mise à jour de l'information sur le site Web Este documento puede ser modificado sin previo aviso. Información actualizada en la página web

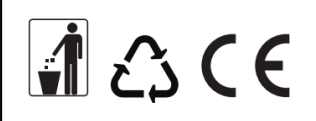

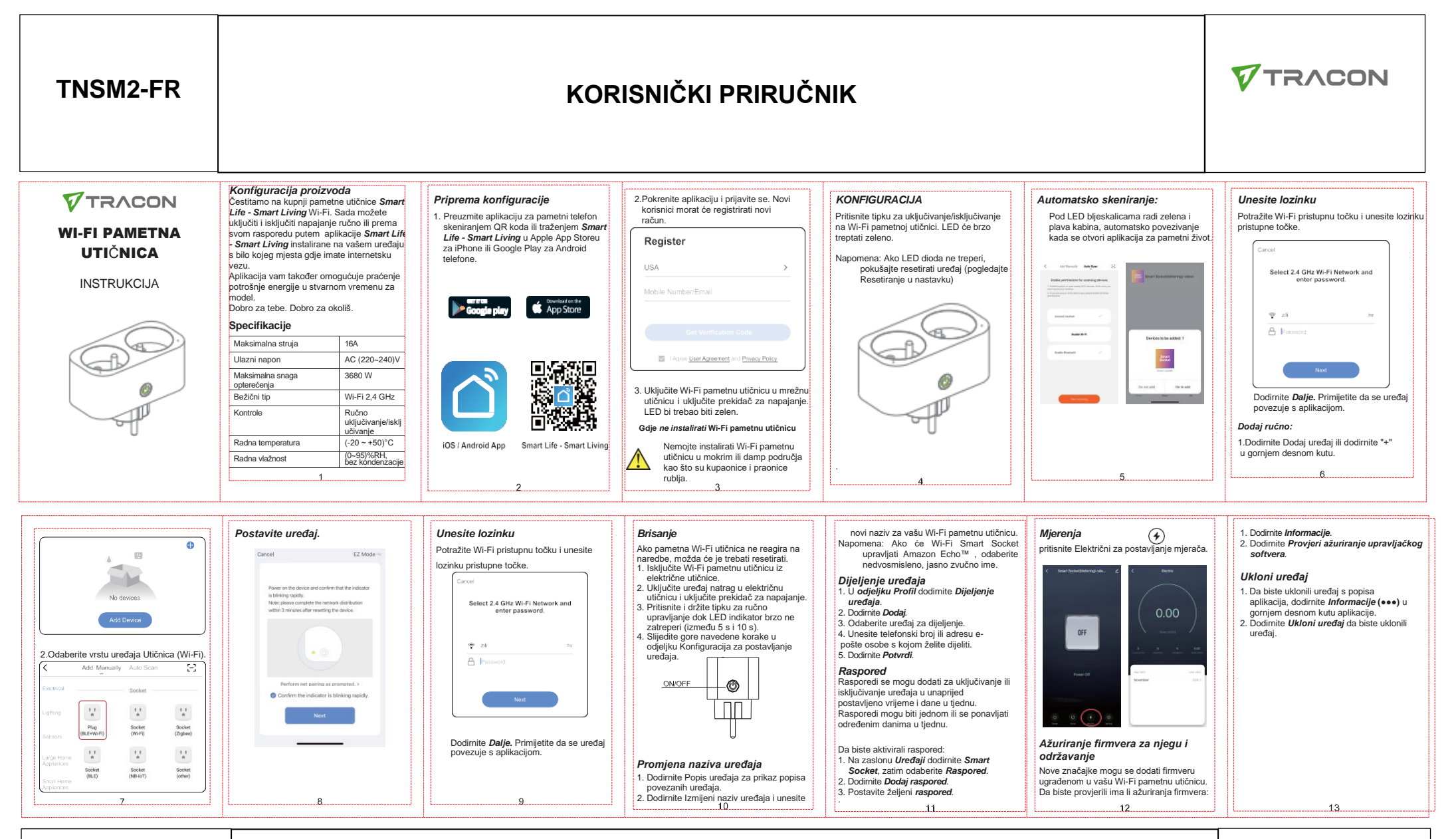

Ez a dokumentum előzetes bejelentést nélkül megváltozhat! Naprakész információk a honlapon! This document could be modified without notice. Updated Information on Website. Änderungen am Dokument ohne Ankündigung möglich. Aktuelle Informationen finden Sie auf unserer Webseite. Zastrzegamy możliwość zmiany niniejszego dokumentu bez uprzedzenia! Bieżące informacje można znaleźć na stronie internetowej! Acest document poate fi modificat fără o notificare prealabilă! Informații actualizate pe pagina noastră de internet! Ovaj dokument se može promeniti bez prethodne najave ! Aktuelne informacije możete naći na web-sajtu! Ta dokument se lahko spremeni brez predhodnega obvestila! Posodobljene informacije najdete na spletni strani! Questo documento può cambiare senza preavviso. Informazioni aggiornate si trovano sul sito internet. Tento dokument sa môže zmeniť bez predchádzajúceho oznámenia! Aktuálne informácie na web-stránke! Tento dokument může být změněn bez předchozího oznámení! Aktuální informace na web-stránce! Ovaj dokument se može promijeniti bez prethodne najave. Važeće informacije su na web stranici. Ce document pourrait être modifié sans préavis. Mise à jour de l'information sur le site Web Este documento puede ser modificado sin previo aviso. Información actualizada en la página web

**1** £3 €€

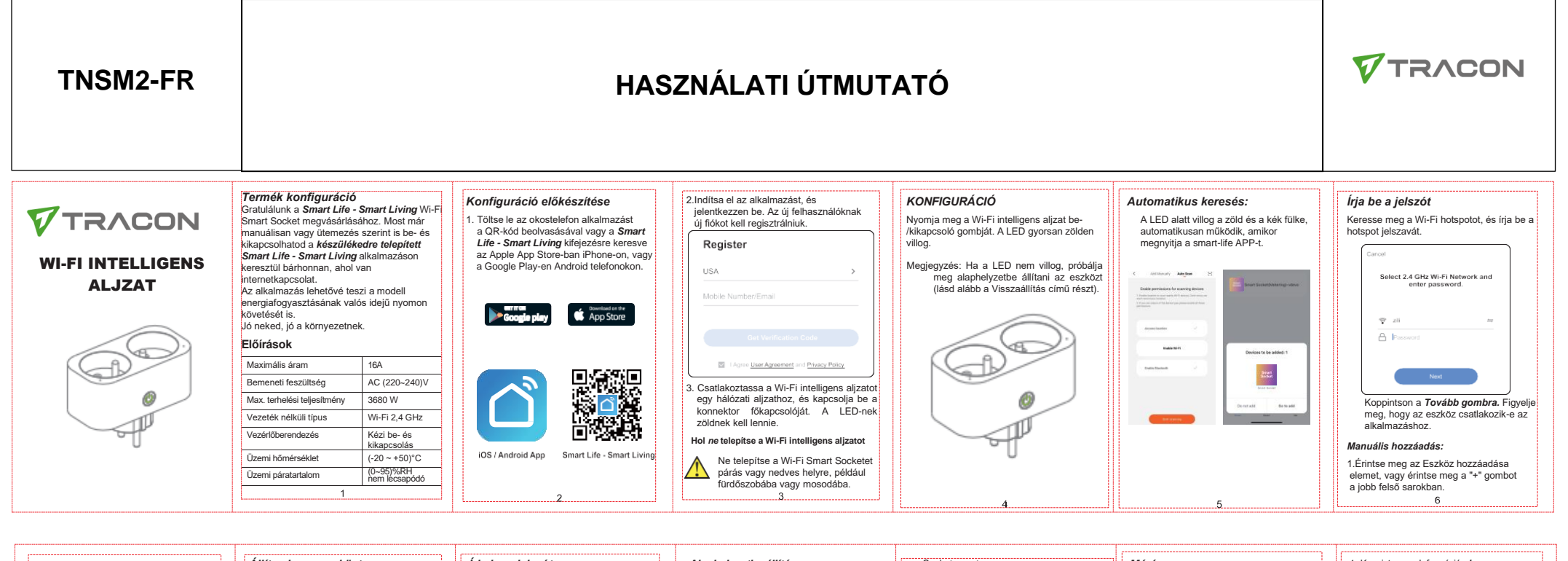

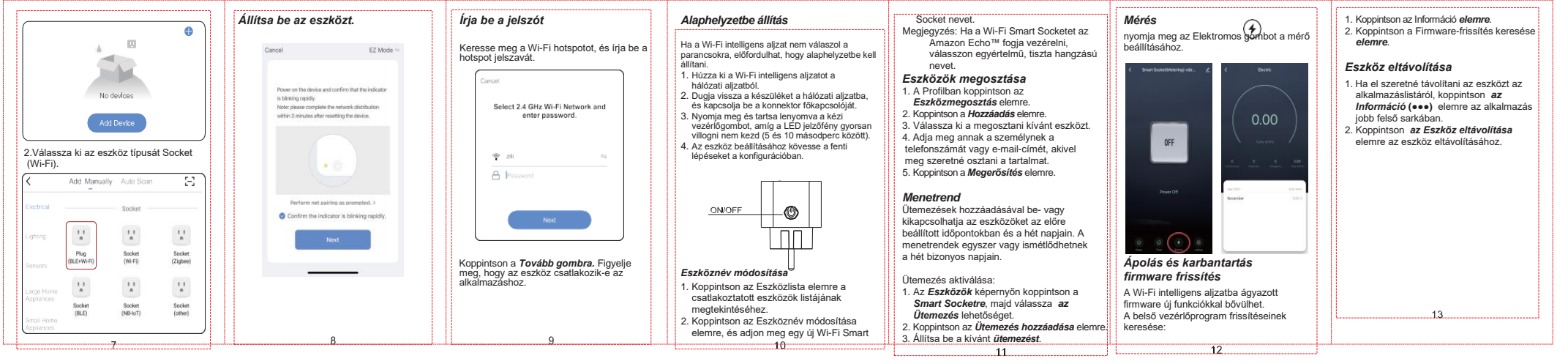

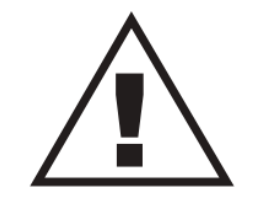

Ez a dokumentum előzetes bejelentést nélkül megváltozhat! Naprakész információk a honlapon! This document could be modified without notice. Updated Information on Website. Änderungen am Dokument ohne Ankündigung möglich. Aktuelle Informationen finden Sie auf unserer Webseite. Zastrzegamy możliwość zmiany niniejszego dokumentu bez uprzedzenia! Bieżące informacje można znaleźć na stronie internetowej! Acest document poate fi modificat fără o notificare prealabilă! Informații actualizate pe pagina noastră de internet! Ovaj dokument se može promeniti bez prethodne najave ! Aktuelne informacije możete naći na web-sajtu! Ta dokument se lahko spremeni brez predhodnega obvestila! Posodobljene informacije najdete na spletni strani! Questo documento può cambiare senza preavviso. Informazioni aggiornate si trovano sul sito internet. Tento dokument sa môže zmeniť bez predchádzajúceho oznámenia! Aktuálne informácie na web-stránke! Tento dokument může být změněn bez předchozího oznámení! Aktuální informace na web-stránce! Ovaj dokument se može promijeniti bez prethodne najave. Važeće informacije su na web stranici. Ce document pourrait être modifié sans préavis. Mise à jour de l'information sur le site Web Este documento puede ser modificado sin previo aviso. Información actualizada en la página web

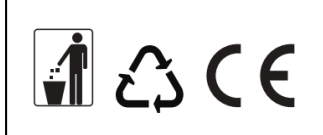

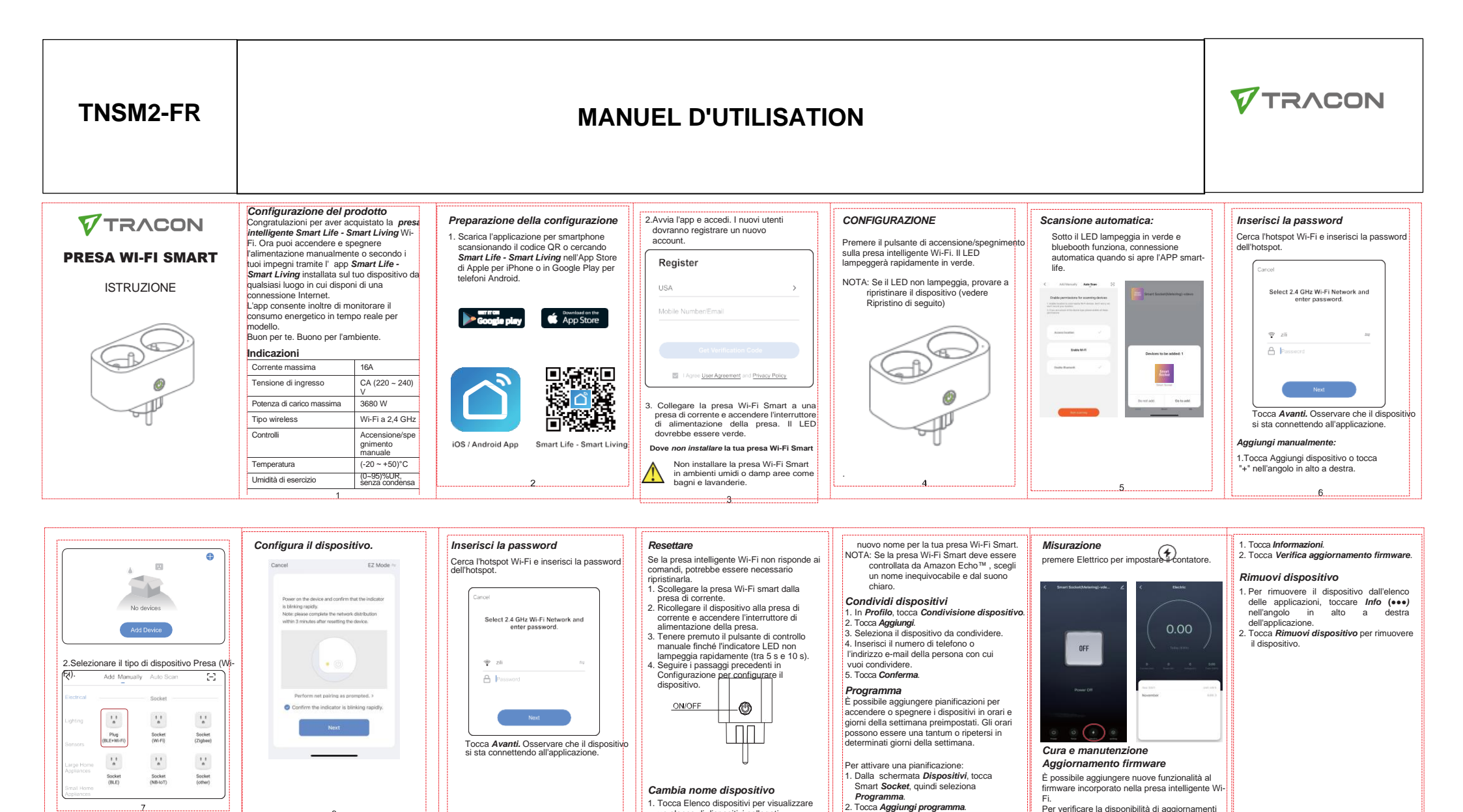

Ez a dokumentum előzetes bejelentést nélkül megváltozhatl Naprakész információk a honlapon! This document could be modified without notice. Updated Information on Website. Änderungen am Dokument ohne Ankündigung möglich. Aktuelle Informationen finden Sie auf unserer Webseite. Zastrzegamy możliwość zmiany niniejszego dokumentu bez uprzedzenia! Bieżące informacje można znaleźć na stronie internetowej! Acest document poate fi modificat fără o notificare prealabilă! Informații actualizate pe pagina noastră de internet! Ovaj dokument se može promeniti bez prethodne najave ! Aktuelne informacjie możate naći na web-sajtu! Ta dokument se lahko spremeni brez predhodnega obvestila! Posodobljene informacjie najdete na spletni strani! Questo documento può cambiare senza preavviso. Informazioni aggiornate si trovano sul sito internet. Tento dokument sa môže zmeniť bez predchádzajúceho oznámenia! Aktuálne informácie na web-stránke! Tento dokument může být změněn bez předchozího oznámení! Aktuální informace na web-stránce! Ovaj dokument se može promijeniti bez prethodne najave. Važeće informacije su na web stranici. Ce document pourrait être modifié sans préavis. Mise à jour de l'information sur le site Web Este documento puede ser modificado sin previo aviso. Información actualizada en la página web

un elenco di dispositivi collegati.

un

2. Tocca Modifica nome dispositivo e inserisci

10

3. Impostare la pianificazione desiderata.

11

del firmware:

12

13

**1** £3 €€

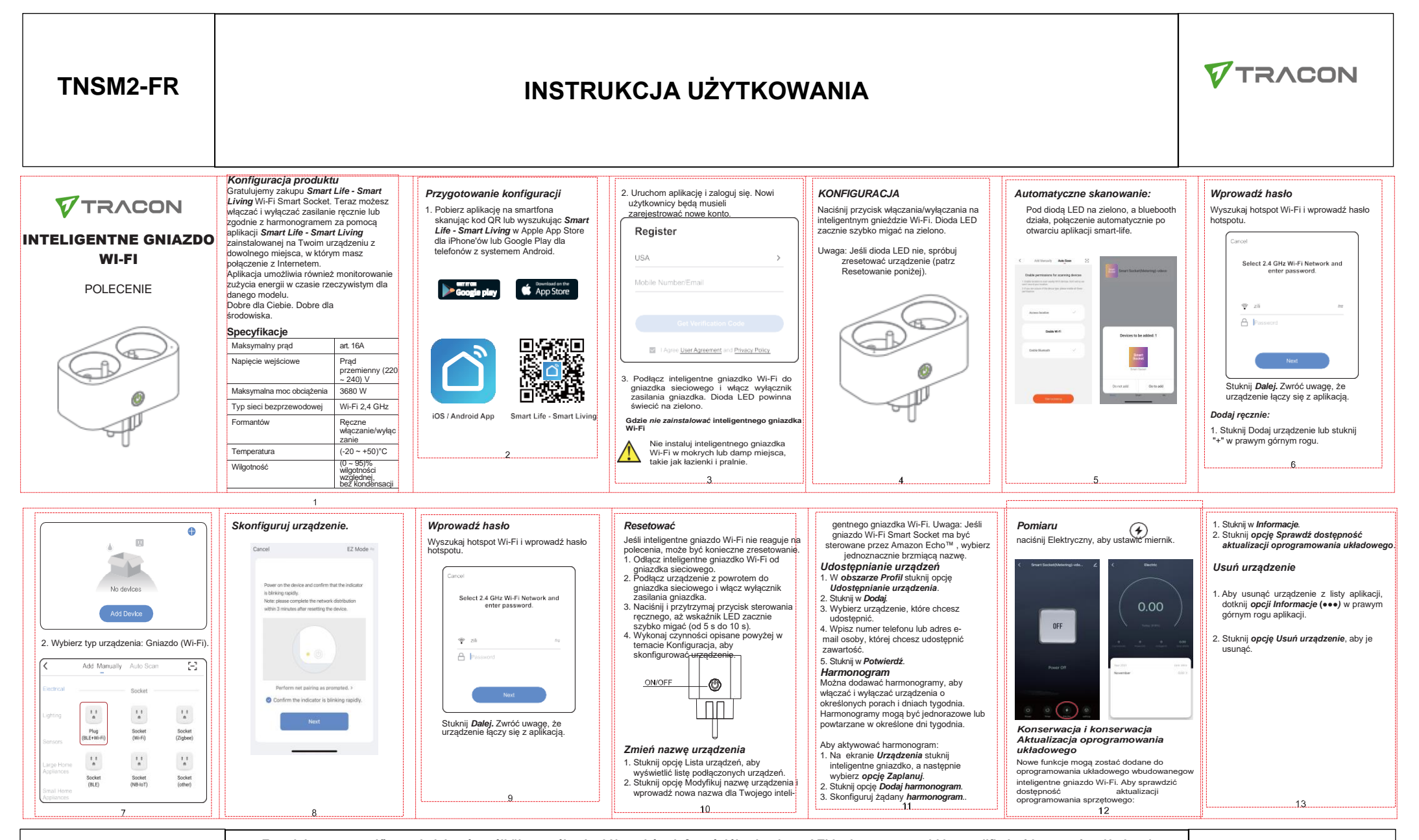

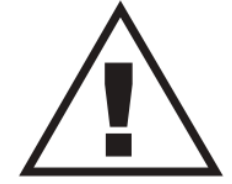

Ez a dokumentum előzetes bejelentést nélkül megváltozhat! Naprakész információk a honlapon! This document could be modified without notice. Updated Information on Website. Änderungen am Dokument ohne Ankündigung möglich. Aktuelle Informationen finden Sie auf unserer Webseite. Zastrzegamy możliwość zmiany niniejszego dokumentu bez uprzedzenia! Bieżące informacje można znaleźć na stronie internetowej! Acest document poate fi modificat fără o notificare prealabilă! Informații actualizate pe pagina noastră de internet! Ovaj dokument se može promeniti bez prethodne najave ! Aktuelne informacije možate naći na web-sajtu! Ta dokument se lahko spremeni brez predhodnega obvestila! Posodobljene informacije najdete na spletni strani! Questo documento può cambiare senza preavviso. Informazioni aggiornate si trovano sul sito internet. Tento dokument sa môže zmenit' bez predchádzajúceho oznámenia! Aktuálne informácie na web-stránke! Tento dokument může být změněn bez předchozího oznámení! Aktuální informace na web-stránce! Ovaj dokument se može promijeniti bez prethodne najave. Važeće informacije su na web stranici. Ce document pourrait être modifié sans préavis. Mise à jour de l'information sur le site Web Este documento puede ser modificado sin previo aviso. Información actualizada en la página web

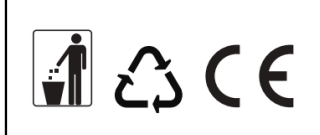

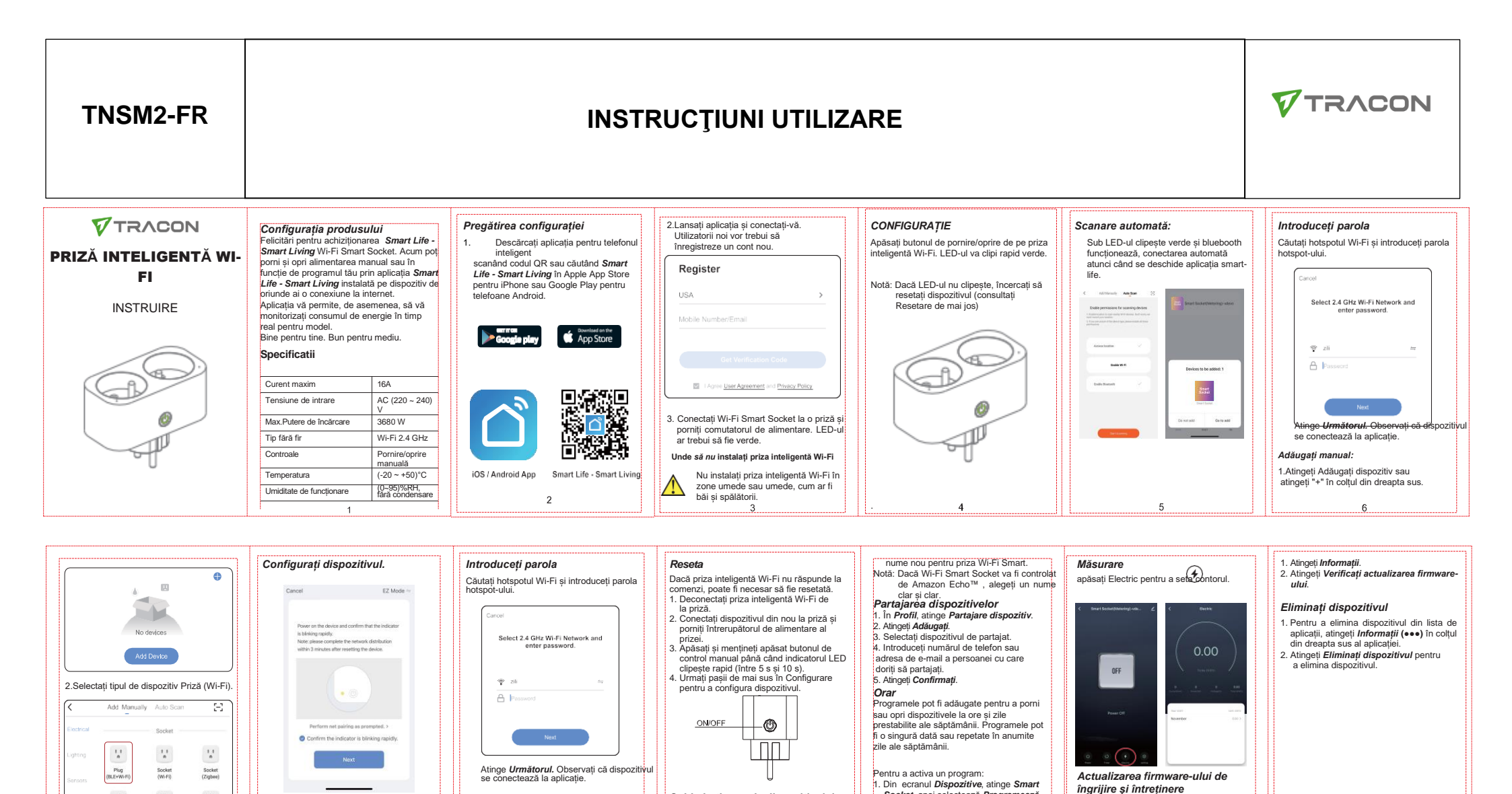

Schimbati numele dispozitivului

vedea o listă de dispozitive conectate.

stránke! Tento dokument může být změněn bez předchozího oznámení! Aktuální informace na web-stránce! Ovaj dokument se može promijeniti bez prethodne naiave. Važeće informacije su na web stranici. Ce document pourrait être modifié sans préavis. Mise à jour de l'information sur le site Web Este documento puede ser modificado sin previo aviso. Información actualizada en la página web

1. Atingeti Listă de dispozitive pentru a

2. Atingeti Modificare nume dispozitiv si

Socket, apoi selectează Programează

11

2. Atingeti Adăugati program.

3. Configurați programul dorit.

Pot fi adăugate funcții noi la firmware-ul

Pentru a verifica dacă există actualizări ale

încorporat în priza inteligentă Wi-Fi.

firmware-ului:

introduceti un Ez a dokumentum előzetes bejelentést nélkül megváltozhat! Naprakész információk a honlapon! This document could be modified without notice. Updated Information on Website. Änderungen am Dokument ohne Ankündigung möglich. Aktuelle Informationen finden Sie auf unserer Webseite. Zastrzegamy możliwość zmiany niniejszego dokumentu bez uprzedzenia! Bieżące informacje można znaleźć na stronie internetowej! Acest document poate fi modificat fără o notificare prealabilă! Informații actualizate pe pagina noastră de internet! Ovaj dokument se može promeniti bez prethodne najave ! Aktuelne informacije možete naći na websaitu! Ta dokument se lahko spremeni brez predhodnega obvestila! Posodobliene informacije najdete na spletni strani! Questo documento può cambiare senza preavviso. Informazioni aggiornate si trovano sul sito internet. Tento dokument sa môže zmeniť bez predchádzajúceho oznámenia! Aktuálne informácie na web-

11

Socket (other)

11

Socket (NB-IoT)

1.1

Socket (BLE)

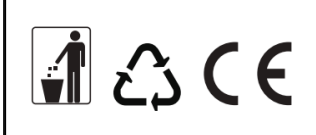

13

| TNSM2-FR                              | NAVODILO ZA UPORABO                                                                                                    |                                                                                                    |                                                                                                    |                                                                                                    |                                                     | TRACON                                                                                                    |
|---------------------------------------|----------------------------------------------------------------------------------------------------|----------------------------------------------------------------------------------------------------|----------------------------------------------------------------------------------------------------|----------------------------------------------------------------------------------------------------|-----------------------------------------------------|----------------------------------------------------------------------------------------------------|
| VI-FI PAMETNA<br>UTIČNICA<br>UPUTSTVA | Konfiguracija proizvoda         Čestitamo na kupovini Smart Life - Smart         Living Vi-Fi Smart Socket. Sada možete         uključiti i isključiti napajanje ručno ili prema         rasporedu putem aplikacije Smart Life -         Smart Living instalirane na vašem uređaju         sa bilo kog mesta gde imate internet         konekciju.         Aplikacija vam takođe omogućava da pratite         potrošnju energije u realnom vremenu za         model.         Blago tebi. Dobro za životnu sredinu.         Specifikacije         Maksimun struja       16A         Ulazni napon       AC (220 – 240) V         MakLoad snaga       3680 P         Bežični Tip       Vi-Fi 2.4 GHz         Kontrole       Ručno uključivanje /         Radna temperatura       (20 ~ 450)°C         Radna vlažnost       (9 ~ 95%) RH         Dez konderzacije       1 | Priprema konfiguracije         1. Preuzmite aplikaciju za pametni telefon skrant Life - Smart Life - Smart Life - Sma | 2. Pokrenite aplikaciju i prijavite se. Novi<br>korisnici će morati da registruju novi<br>nalog.<br>Register<br>USA ><br>Mobile Number/Emsil<br>Cet Verdestere Cete<br>I Agrec Joor Agreevent of Princy Porcy<br>3. Uključite VI-Fi Smart Socket u utičnicu i<br>uključite prekidač za napajanje. LED treba<br>da bude zelena.<br>Get da ne instalirate VI-Fi Smart Socket u<br>vlažnim ili vlažnim prostorima kao što<br>su kupatila i pranonice. | KONFIGURACIJA<br>Pritisnite dugme za uključivanje /<br>isključivanje na Vi-Fi pametnoj utičnici. LED<br>će brzo treperiti zeleno.<br>Napomena: Ako LED dioda ne treperi,<br>pokušajte da resetujete uređaj<br>(pogledajte Reset ispod).                                                                                                    | <text><text><image/></text></text>                  | Unesite lozinku<br>Potražite VI-Fi hotspot i unesite lozinku za<br>hotspot.<br>Select 2.4 GHz WI-Fi Network and<br>enter password.<br>2 z8<br>Dodirnite Sledeći. Obratite pažnju da se<br>uređaj povezuje sa aplikacijom.<br>Dodirnite Dodaj uređaj ili dodirnite "+"<br>u gornjem desnom uglu.        |
| No devices<br>Add Device              | Podesite urediaj.<br>Carcel E2 Mode «<br>Nora en ten interior.<br>Nora en mana, anter ten enteras statimatos<br>stato 3 envasos alter resetting ten estesis                                                                                                    | Unesite lozinku<br>Potražite VI-Fi hotspot i unesite lozinku za<br>hotspot.                                                                                                    | <ul> <li>Poništi</li> <li>Ako Vi-Fi pametna utičnica ne reaguje na komande, možda će biti potrebno da se resetuje.</li> <li>1. Isključite Vi-Fi pametnu utičnicu iz utičnice.</li> <li>2. Uključite uredaj nazad u utičnicu i uključite preklada za napajanje.</li> <li>3. Pritisnite i držite dugme za ručno upravljanje dok LED indikator brzo ne treperi (između 5 s i 10 s).</li> <li>4. Pratile korake iznad u konfigurarija da</li> </ul>    | novo ime za vaš Vi-Fi Smart Socket.<br>Napomena: Ako će Vi-Fi Smart Socket<br>kontrolisati Amazon Echo <sup>™</sup> , izaberite<br>nedvosmisleno, jasno zvučno ime.<br><b>Delite uređaje</b><br>1. U Profilu dodirnite <b>Deljenje uređaja</b> .<br>2. Izaberite uređaj za deljenje.<br>4. Unesite broj telefona ili adresu e-<br>pošte osobe sa kojom želite da delite.<br>5. Dodimite <b>Potvrdi</b> . | Merenje<br>pritisnite Električni da podesite metar. | <ol> <li>Dodimite Informacije.</li> <li>Dodimite Provera za ažuriranje firmvera.</li> <li>Uklonite uređaj</li> <li>Da biste uklonili uređaj sa liste aplikacija,<br/>dodimite Info (•••) u gomjem desnom<br/>uglu aplikacije.</li> <li>Dodimite Ukloni uređaj da biste<br/>uklonili uređaj.</li> </ol> |

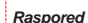

Rasporedi se mogu dodati za uključivanje ili isključivanje uređaja u unapred određeno vreme i dane u nedelji. Raspored može biti jednom ili ponoviti u određenim danima u nedelji.

Da biste aktivirali raspored: 1. Na ekranu **Uređaji** dodirnite **Smart Socket**, a zatim izaberite **Raspored**. 2. Dodirnite **Dodaj raspored**. 3. Podesite željeni **raspored**. 

 Nove funkcije mogu biti dodane firmveru vašu Vi-Fi pametnu utičnicu.

Da biste proverili ažuriranja firmvera: 12

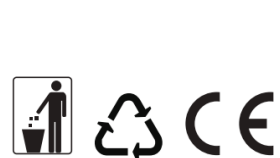

2.Izaberite tip uređaja Socket (Vi-Fi).

11

11

Add Manually Auto Sca

11

Socket (Wi-Fi)

11

Socket (NB-IoT) 1.1

Socket (Zigbee)

11

Socket (other)

> Ez a dokumentum előzetes bejelentést nélkül megváltozhat! Naprakész információk a honlapon! This document could be modified without notice. Updated Information on Website. Änderungen am Dokument ohne Ankündigung möglich. Aktuelle Informationen finden Sie auf unserer Webseite. Zastrzegamy możliwość zmiany niniejszego dokumentu bez uprzedzenia! Bieżące informacje można znaleźć na stronie internetowej! Acest document poate fi modificat fără o notificare prealabilă! Informații actualizate pe pagina noastră de internet! Ovaj dokument se može promeniti bez prethodne najave ! Aktuelne informacje możste naći na web-sajtu! Ta dokument se lahko spremeni brez predhodnega obvestila! Posodobljene informacje najdete na spletni strani! Questo documento può cambiare senza preavviso. Informazioni aggiornate si trovano sul sito internet. Tento dokument sa može zmeniť bez predchádzajúceho oznámenia! Aktuálne informácie na web-stránke! Tento dokument může být změněn bez předchozího oznámení! Aktuální informace na web-stránce! Ovaj dokument se može promijeniti bez prethodne najave. Važeće informacije su na web stranici. Ce document pourrait être modifié sans préavis. Mise à jour de l'information sur le site Web Este documento puede ser modificado sin previo aviso. Información actualizada en la página web

Ð

podesite uređa

ON/OFF

Promenite ime uređaja

listu povezanih uređaja.

1. Dodirnite Lista uređaja da biste videli

2. Dodirnite Izmeni ime uređaja i unesite

A Pa

Dodirnite Sledeći. Obratite pažnju da se

uređaj povezuje sa aplikacijom

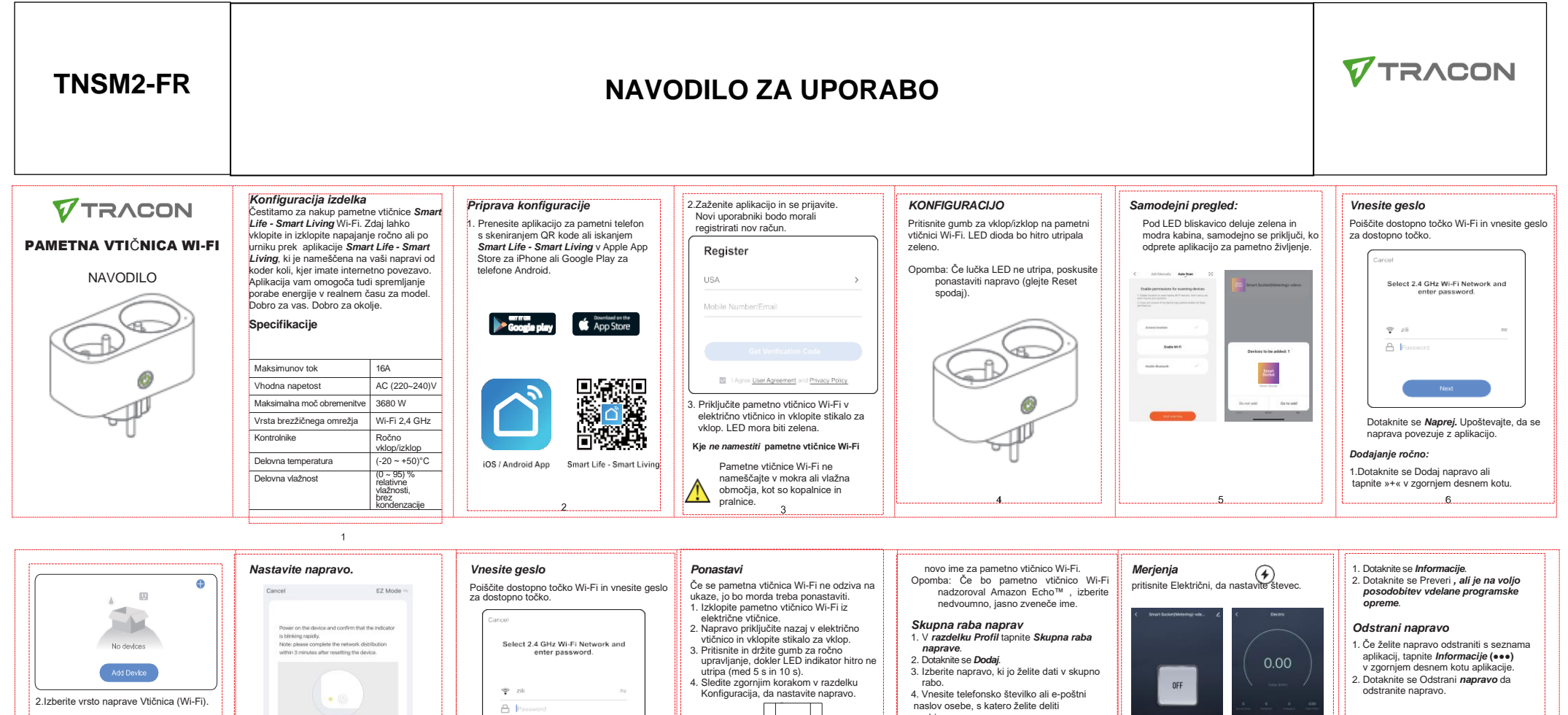

## vsehino ON/OFF 0 the indicator is blicking ranidl Urnik Dotaknite se Naprej. Upoštevajte, da se naprava povezuje z aplikacijo. Spreminianie imena naprave 1. Tapnite Seznam naprav, da si ogledate Če želite aktivirati urnik: seznam povezanih naprav. 2. Dotaknite se možnosti Spremeni ime naprave in vnesite 10

## 5. Dotaknite se možnosti Potrdi Dodate lahko urnike za vklop ali izklop naprav ob vnaprej določenih časih in

dnevih v tednu. Urniki so lahko enkratni ali ponovljeni v določenih dneh v tednu.

1. Na zaslonu »Devices « tapnite » Smart Socket« in nato izberite »Schedule«. 2. Dotaknite se Dodai urnik. 3. Nastavite želeni urnik. 11

Posodobitev vdelane programske opreme za nego . in vzdrževanie V vdelano programsko opremo, vgrajeno v pametno vtičnico Wi-Fi, se lahko dodajo nove Če želite preveriti, ali so na voljo posodobitve

12

vdelane programske opreme

**1** £3 €€

![](_page_8_Picture_7.jpeg)

Add Manually Auto Scan

11

Socket (Wi-Fi)

11

Socket (NB-IoT)

1.1

Plug (RI E+W)-

11

Socket (BLE)

Ξ

11

Socket (Zigbee)

11

Socket (other)

Ez a dokumentum előzetes bejelentést nélkül megváltozhat! Naprakész információk a honlapon! This document could be modified without notice. Updated Information on Website. Änderungen am Dokument ohne Ankündigung möglich. Aktuelle Informationen finden Sie auf unserer Webseite. Zastrzegamy możliwość zmiany ninieiszego dokumentu bez uprzedzeniał Bieżace informacje można znaleźć na stronie internetowej! Acest document poate fi modificat fără o notificare prealabilă! Informații actualizate pe pagina noastră de internet! Ovaj dokument se može promeniti bez prethodne najave ! Aktuelne informacije možete naći na web-sajtu! Ta dokument se lahko spremeni brez predhodnega obvestila! Posodobljene informacije najdete na spletni strani! Questo documento può cambiare senza preavviso. Informazioni aggiornate si trovano sul sito internet. Tento dokument sa môže zmeniť bez predchádzajúceho oznámenia! Aktuálne informácie na web-stránke! Tento dokument může být změněn bez předchozího oznámení! Aktuální informace na web-stránce! Ovaj dokument se može promijeniti bez prethodne najave. Važeće informacije su na web stranici. Ce document pourrait être modifié sans préavis. Mise à jour de l'information sur le site Web Este documento puede ser modificado sin previo aviso. Información actualizada en la página web

![](_page_9_Figure_0.jpeg)

![](_page_9_Figure_1.jpeg)

![](_page_9_Figure_2.jpeg)

Ez a dokumentum előzetes bejelentést nélkül megváltozhat! Naprakész információk a honlapon! This document could be modified without notice. Updated Information on Website. Änderungen am Dokument ohne Ankündigung möglich. Aktuelle Informationen finden Sie auf unserer Webseite. Zastrzegamy możliwość zmiany niniejszego dokumentu bez uprzedzenia! Bieżące informacje można znaleźć na stronie internetowej! Acest document poate fi modificat fără o notificare prealabilă! Informații actualizate pe pagina noastră de internet! Ovaj dokument se može promeniti bez prethodne najave ! Aktuelne informacije możete naći na web-sajtu! Ta dokument se lahko spremeni brez predhodnega obvestila! Posodobljene informacije najdete na spletni strani! Questo documento può cambiare senza preavviso. Informazioni aggiornate si trovano sul sito internet. Tento dokument sa môže zmeniť bez predchádzajúceho oznámenia! Aktuálne informácie na web-stránke! Tento dokument může být změněn bez předchozího oznámení! Aktuální informace na web-stránce! Ovaj dokument se može promijeniti bez prethodne najave. Važeće informatije su na web stranici. Ce document pourrait être modifié sans préavis. Mise à jour de l'information sur le site Web Este documento puede ser modificado sin previo aviso. Información actualizada en la página web

![](_page_9_Picture_4.jpeg)

![](_page_10_Figure_0.jpeg)

![](_page_10_Picture_1.jpeg)

Add Manually Auto Scan

11

Socket (Wi-Fi)

Socket

11

Plug BLE+Wi-

11

Ξ

11

Socket (Zigbee

11

Socket

Ez a dokumentum előzetes bejelentést nélkül megváltozhat! Naprakész információk a honlapon! This document could be modified without notice. Updated Information on Website. Änderungen am Dokument ohne Ankündigung möglich. Aktuelle Informationen finden Sie auf unserer Webseite. Zastrzegamy możliwość zmiany niniejszego dokumentu bez uprzedzenia! Bieżące informacje można znaleźć na stronie internetowej! Acest document poate fi modificat fără o notificare prealabilă! Informații actualizate pe pagina noastră de internet! Ovaj dokument se može promeniti bez prethodne najave ! Aktuelne informacije możete naći na web-sajtu! Ta dokument se lahko spremeni brez predhodnega obvestila! Posodobljene informacije najdete na spletni strani! Questo documento può cambiare senza preavviso. Informazioni aggiornate si trovano sul sito internet. Tento dokument sa môže zmeniť bez predchádzajúceho oznámenia! Aktuálne informácie na web-stránke! Tento dokument může být změněn bez předchozího oznámeni! Aktuální informace na web-stránce! Ovaj dokument se može promijeniti bez prethodne najave. Važeće informacije su na web stranici. Ce document pourrait être modifié sans préavis. Mise à jour de l'information sur le site Web Este documento puede ser modificado sin previo aviso. Información actualizada en la página web

0

1. Klepnutím na možnost Seznam zařízení

zobrazíte seznam připojených zařízení.

2. Klepněte na možnost Upravit název

10

ON/OFF

Změňte název zařízení

zařízení a zadeite

5. Klepněte na možnost Potvrdit.

Lze přidat plány pro zapnutí nebo vypnutí zařízení v předem nastavených časech a dnech v týdnu. Rozvrhy mohou být jednou

Péče a údržba Aktualizace

Do firmwaru zabudovaného ve vaší chytré

12

zásuvce Wi-Fi mohou být přidány nové

funkce.Kontrola aktualizací firmwaru:

firmwaru

nebo opakovaně v určité dny v týdnu.

1. Na obrazovce Zařízení klepněte na

Smart Socket a wherte možnost

11

Naplánovat

Aktivace plánu:

Schodulo

2. Klepněte na **Přidat plán**.

3. Nastavte požadovaný plán

A Passan

Klepněte na Další. Zkontrolujte, zda se

zařízení připojuje k aplikaci

![](_page_10_Picture_3.jpeg)

![](_page_11_Figure_0.jpeg)

![](_page_11_Picture_1.jpeg)

Ez a dokumentum előzetes bejelentést nélkül megváltozhat! Naprakész információk a honlapon! This document could be modified without notice. Updated Information on Website. Änderungen am Dokument ohne Ankündigung möglich. Aktuelle Informationen finden Sie auf unserer Webseite. Zastrzegamy możliwość zmiany niniejszego dokumentu bez uprzedzenia! Bieżące informacje można znaleźć na stronie internetowej! Acest document poate fi modificat fără o notificare prealabilă! Informații actualizate pe pagina noastră de internet! Ovaj dokument se može promeniti bez prethodne najave ! Aktuelne informacjie możete naći na web-sajtu! Ta dokument se lahko spremeni brez predhodnega obvestila! Posodobljene informacjie najdete na spletni strani! Questo documento può cambiare senza preavviso. Informazioni aggiornate si trovano sul sito internet. Tento dokument sa môže zmenit' bez predchádzajúceho oznámenia! Aktuálne informácie na web-stránke! Tento dokument může být změněn bez předchozího oznámeni! Aktuální informace na web-stránce! Ovaj dokument se može promijeniti bez prethodne najave. Važeće informacije su na web stranici. Ce document pourrait être modifié sns préavis. Mise à jour de l'information sur le site Web Este documento puede ser modificado sin previo aviso. Información actualizada en la página web

![](_page_11_Picture_3.jpeg)